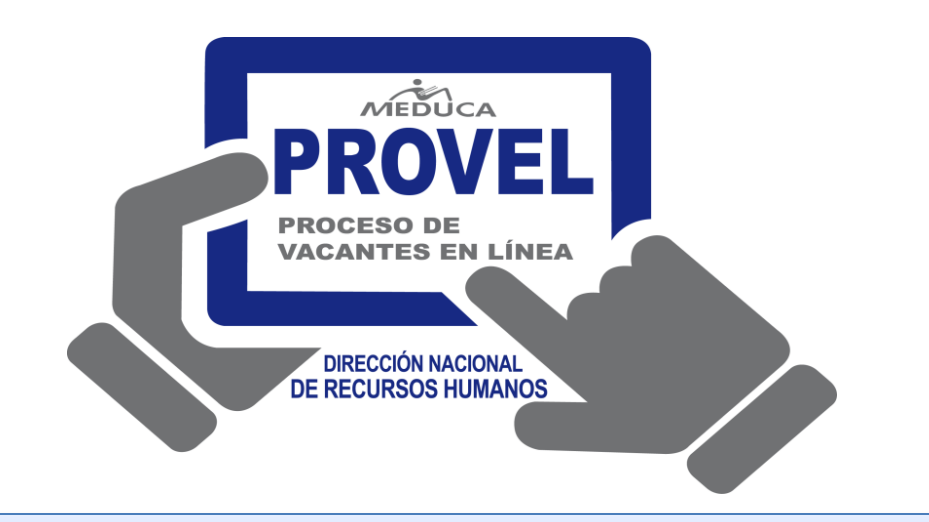

# 2014

## **MANUAL DE USUARIO (DIRECTIVO)**

## CONCURSO DE DIRECTIVOS A TRAVÉS DEL PROCESO DE VACANTES EN LÍNEA.

(PROVEL)

## FASE II:

- Consulta de vacantes
- Cómo participar a las vacantes

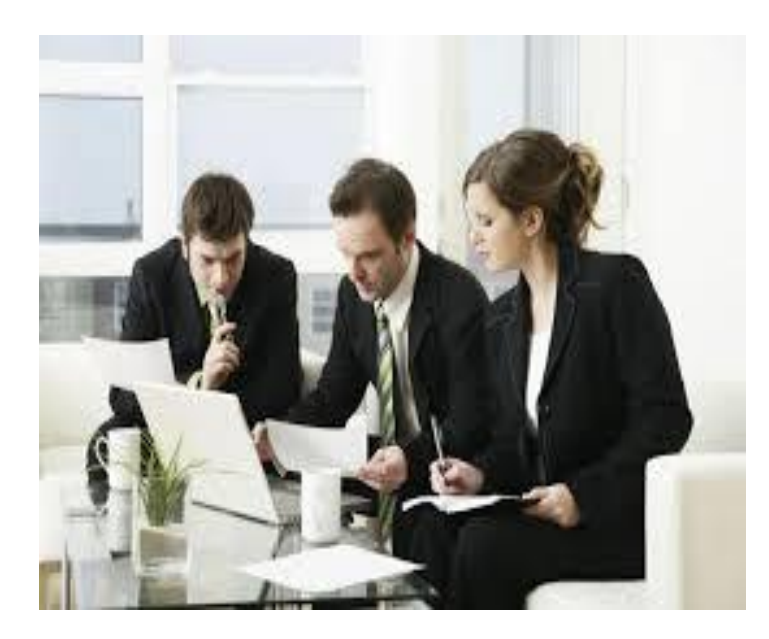

DEPARTAMENTO DE CARRERA DOCENTE 07/03/2014

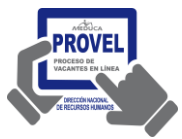

PROVEL. Proceso de Vacante en Línea –Manual de Directivo.

## INDICE

| DESCRIPCIÓN GENERAL DEL APLICATIVO PROVEL | 3   |
|-------------------------------------------|-----|
| FASE II:                                  | . 3 |
| A. CONSULTA DE VACANTES                   | 3   |
| B. CÒMO PARTICIPAR A LAS VACANTES         | 4   |

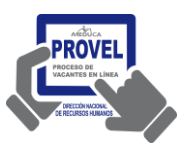

PROVEL. Proceso de Vacante en Línea - Manual de Directivo.

## DESCRIPCIÓN GENERAL DEL INSTRUCTIVO

Para el concurso de directivo 2014 los educadores aplicarán a vacantes a través de la página web del Ministerio de Educación, por tanto se ha elaborado este instructivo que les mostrará como consultar las vacantes, participar a las vacantes que le interesen y consultar el reporte de las vacantes enviadas.

Este instructivo explica todos los pasos a seguir para que el educador pueda participar en el Proceso de Vacantes en Línea.

Se procederá a explicar cada uno de los pasos antes descritos para un mejor rendimiento en el uso del sistema.

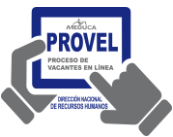

PROVEL. Proceso de Vacante en Línea –Manual de Directivo.

## A. CONSULTA DE VACANTES

El docente puede consultar las vacantes mediantes la página Web del Ministerio de Educación.

1. Ingrese a la página web del Ministerio http://www.meduca.gob.pa

2. En la sección de Directivos y Docentes

Clic sobre "Vacantes Supervisor y Directores de Centro Educativo"

Se muestra donde podrá consultar las vacantes por nivel, por cédula y por vacante así como también los Documentos relacionados al Proceso de Vacantes en Línea.

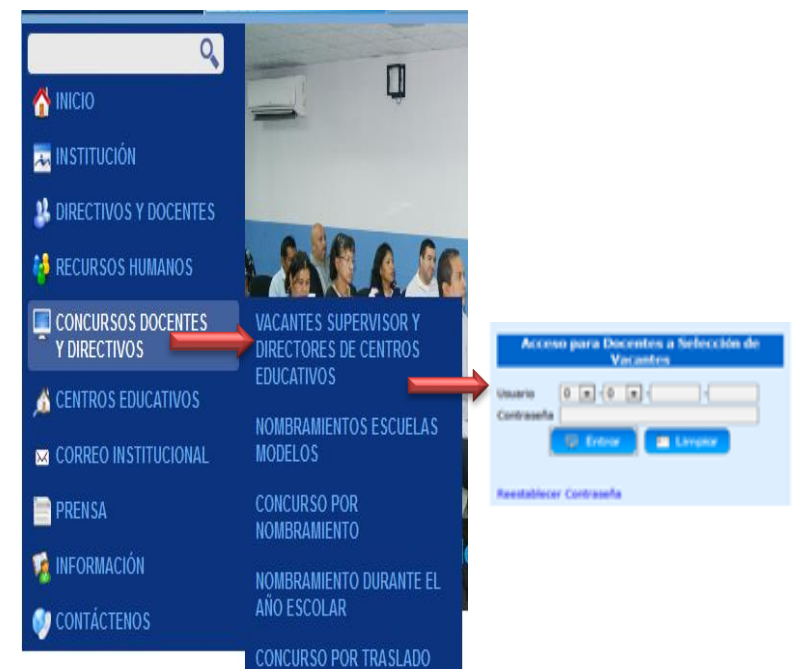

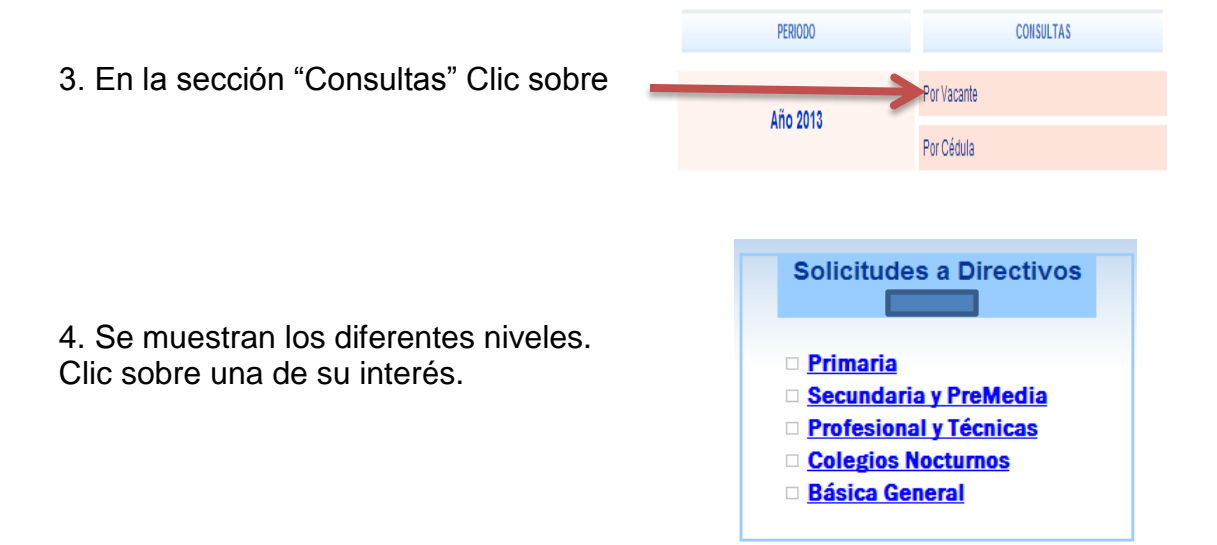

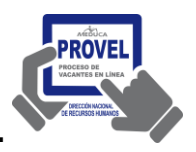

Vacantes 1 BOCAS DEL TORO

2 COCLÉ 3 COLÓN

4 CHIRIQUÍ 5 DARIÉN

6 HERRERA
7 LOS SANTOS
9 VERAGUAS
10 KUNA YALA
12 NGOBE BUGLE
81 PANAMÁ OESTE
82 PANAMÁ CENTRO
83 SAN MIGUELITO
84 PANAMÁ ESTE

## PROVEL. Proceso de Vacante en Línea - Manual de Directivo.

5. Se muestra las Provincias con Vacantes. Clic sobre una de su interés.

6. Se muestran en dicha Provincia las vacantes a las que el docente puede participar. Indicando el número de la vacante, el nombre de la escuela, el distrito y corregimiento. Clic Sobre la vacante.

| Provinc      | cia:LOS                            | SANTOS     |                  |
|--------------|------------------------------------|------------|------------------|
| Vacante      | Escuela                            | Distrito   | Corre            |
| 85523        | JUANA<br>VERNAZA                   | GUARARÉ    | GUARA            |
| 85528        | NICANOR<br>VILLALAZ                | LOS SANTOS | LA VILI<br>SANTO |
| <u>85515</u> | JOSE DE<br>LOS<br>SANTOS<br>MORENO | LOS SANTOS | SABAN.           |
| 85520        | SANTA<br>ANA                       | LOS SANTOS | SANTA            |
| 85516        | LLANO DE<br>PIEDRAS                | MACARACAS  | LLANO            |

#### Vacante No: 85515 Escuela:JOSE DE LOS SANTOS MORENO Distrito:LOS SANTOS

Corregimiento: SABANAGRANDE

7. Se muestran los docentes que están participando a esta vacante.

#### Vacante No: 85515 Escuela:JOSE DE LOS SANTOS MORENO Distrito:LOS SANTOS Corregimiento: SABANAGRANDE

| <u>R</u> | <u>Cédula</u>    | <u>Nombre</u><br><u>del</u><br>Aspirante | <u>Solicitud</u><br><u>No.</u> | <u>Puntaje</u> | Porcentaje<br>Puntaje<br><u>40%</u> | E |
|----------|------------------|------------------------------------------|--------------------------------|----------------|-------------------------------------|---|
|          | <u>7-84-1501</u> | ELIZABETH<br>ZEILA<br>GARCÍA<br>FRÍAS    | 20                             | 72             | 7.65                                |   |

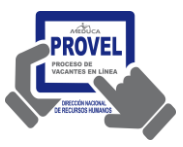

PROVEL. Proceso de Vacante en Línea - Manual de Directivo.

## **B. CÒMO PARTICIPAR A LAS VACANTES**

Una vez que el docente ha consultado las vacantes de su interés podrá concursar a las vacantes

## Funcionalidad:

 Ingrese a la página web del Ministerio de Educación. http://www.meduca.gob.pa

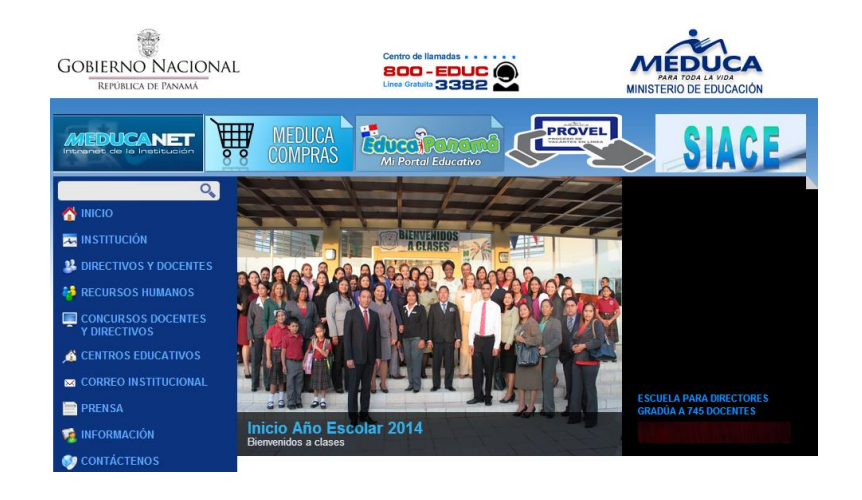

2. En la sección de Docentes. Clic sobre "PROVEL"

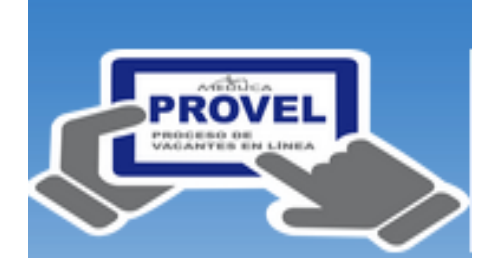

3. En la sección "Provel", clic sobre "Inicio sesión Docente"

| Acceso para Docentes a Selección de<br>Vacantes |  |  |  |  |
|-------------------------------------------------|--|--|--|--|
| Usuario 0 ▼ - 0 ▼                               |  |  |  |  |
| 📮 Entrar 🔲 Limpiar                              |  |  |  |  |
| Reestablecer Contraseña                         |  |  |  |  |

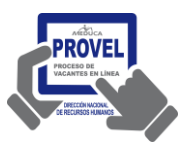

## PROVEL. Proceso de Vacante en Línea - Manual de Directivo.

- 4. Pasos para aplicar:
  - 4.1 Coloque el cursor en la flecha y seleccione el año.

4.2 Para el tipo de proceso,

| Bienvenido/a ANDRES MONASTERIO MORENO (8-764-342) Recuerde que si usted está laborando, participa por una vacante<br>Año SELECCIONE Tipo de Proceso SELECCIONE V Vuelta V<br>SELECCIONE<br>2014<br>2013  |
|----------------------------------------------------------------------------------------------------|
| Bienvenido/a ANDRES MONASTERIO MORENO (8-764-342) Recuerde que si usted está laborando, participa por u<br>Año 2014 Tipo de Proceso SELECCIONE Vuelta Vuelta V<br>SELECCIONE<br>NOMBRAMIENTO<br>TRASLADO |
| Bienvenido/a ANDRES MONASTERIO MORENO (8-764-342) Recuerde que si usted está la                                                                                                    |

4.3 Para escoger la vuelta, seleccione la vuelta del concurso activo.

seleccione la palabra "Directivo", y;

| Año | 2014 🔻 | Tipo de Proceso | DIRECTIVO | Vuelta | SELECCIONE V    |
|-----|--------|-----------------|-----------|--------|-----------------|
|     |        |                 |           |        | SELECCIONE      |
|     |        |                 |           |        | 1 (1ra. Vuelta) |
|     |        |                 |           |        |                 |
|     |        |                 |           |        |                 |

Esta información debe quedar de esta forma.

Año 2014 Tipo de Proceso DIRECTIVO Vuelta 1 (1ra. Vuelta) V

5. El sistema le muestra el mensaje "Usted ha seleccionado el Nombramiento de Directivo" solo si usted puede participar en el proceso de nombramiento de Directivo o se mostrará este otro mensaje: "Usted no puede participar proceso en este de nombramiento de Directivo" y en este caso debe dirigirse a los analistas de la Dirección Regional y consultar su caso.

Mensaje: Usted no puede participar en este proceso de Nombramiento de Directivo.

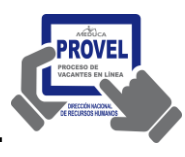

### PROVEL. Proceso de Vacante en Línea – Manual de Directivo.

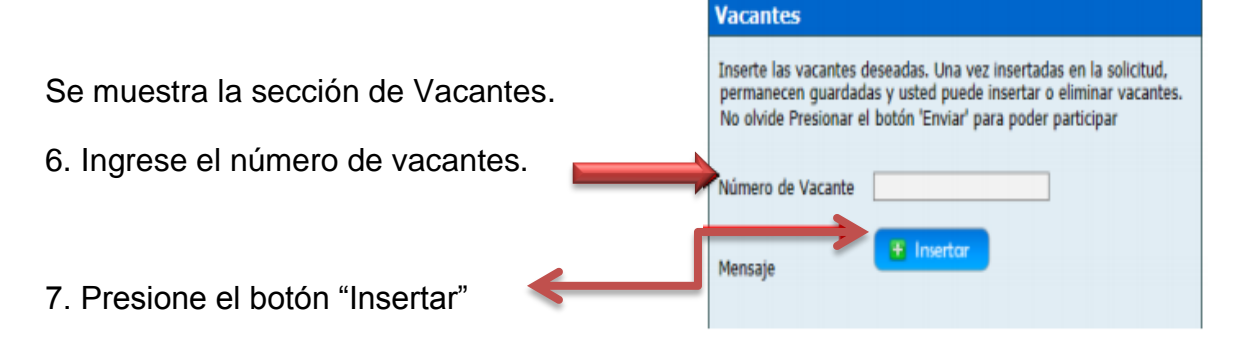

8. El sistema verificar si puede participar a esa vacante y le muestra el mensaje "Vacante Insertada".

Usted podrá eliminar una vacante que ha insertado en caso de no estar seguro solo mientras la vacante este en una solicitud con estado "**G**" de "**Guardado**".

10. Presione sobre el botón.

Una vez segura que desea participar a las vacantes que insertó en la solicitud.

11. Al presionar "Aceptar" se muestra al siguiente mensaje: "Se ha enviado la solicitud, en esta etapa no puede descargar vacantes, sólo puede observar el estado en que están las vacantes, de igual forma ver e imprimir el reporte como comprobante de su solicitud."

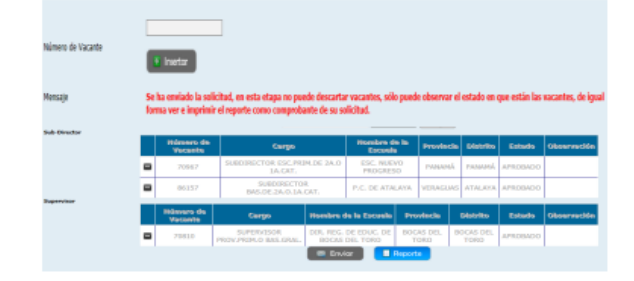

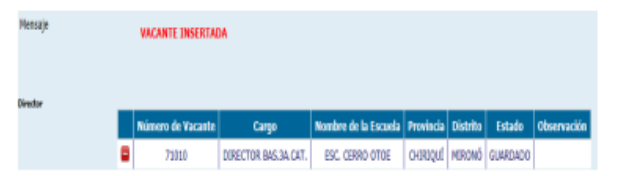

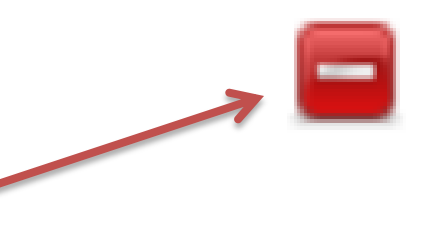

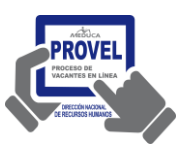

Vacante No: 11123

## PROVEL. Proceso de Vacante en Línea - Manual de Directivo.

12. Si ha enviado la solicitud podrá consular en la Web inmediatamente su posición en esta vacante.

Luego de haber enviado la solicitud usted podrá consultar el reporte como comprobante de su participación.

13. Presione el botón "Reporte"

Se muestra el reporte de las vacantes que envió en la solicitud.

14. Puede guardar el reporte de su solicitud y luego imprimirlo cuando lo requiera. Para ello escoja el formato y luego clic sobre "**Export**".

| Di | strito:PEN<br>prregimier | ONOMÉ<br>NONOMÉ<br>NO: PENONO               | MÊ                      | LE      |                              |                   |                          |                       |
|----|--------------------------|---------------------------------------------|-------------------------|---------|------------------------------|-------------------|--------------------------|-----------------------|
| R  | <u>Cédula</u>            | Nombre del<br>Aspirante                     | <u>Solicitud</u><br>No. | Puntaje | Porcentaje<br>Puntaje<br>40% | Entrevista<br>30% | Prueba<br>Escrita<br>30% | Total<br>de<br>Puntos |
|    | 4-207-45                 | YOLANDA<br>DALIRIS<br>QUIEL PITTI           | 147                     | 255.9   | 29.2                         | 26.5              | 15.75                    | 71.45                 |
|    | 9-204-560                | YELITZA<br>ROSMERI<br>AGUILAR               | 327                     | 205.2   | 23.42                        | 26                | 18                       | 67.42                 |
|    | 2-702-151                | JEHISSIS<br>YAZMEIRA<br>SANCHEZ<br>CORONADO | 17                      | 176.4   | 20.13                        | 26.7              | 17.25                    | 64.08                 |

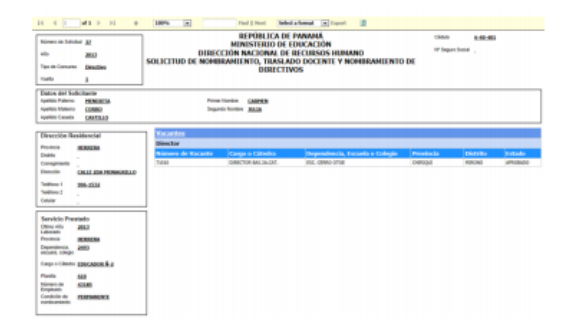

| Select a format          | Export |
|--------------------------|--------|
| Select a format<br>Excel |        |
| Acrobat (PDF) file       |        |